# Ajouter les compléments Power sur Excel

### 1. Activation des compléments

#### 1.1. Aller dans les Options d'Excel (Fichier/Options)

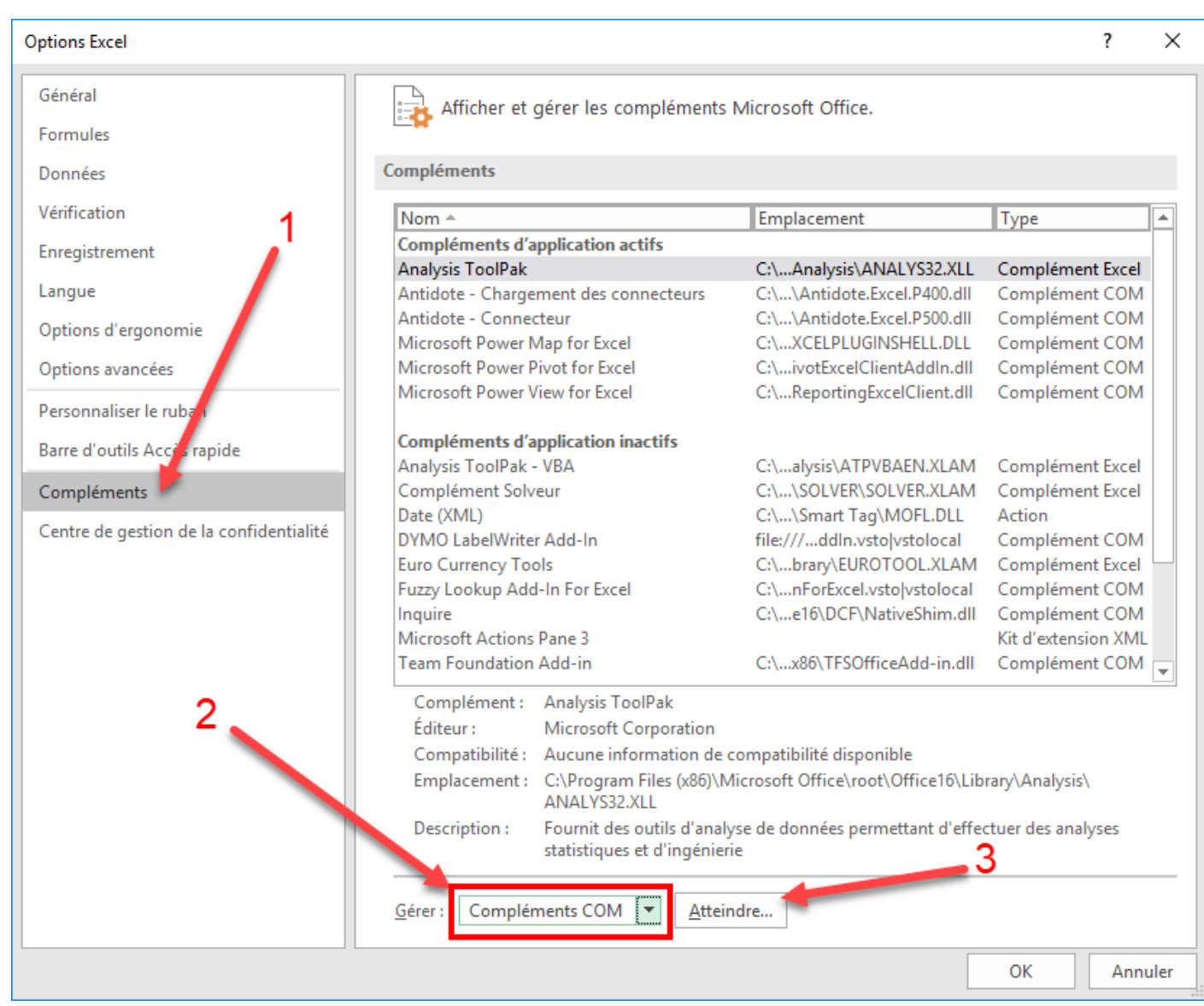

#### 1.2. Sélectionner les éléments suivants

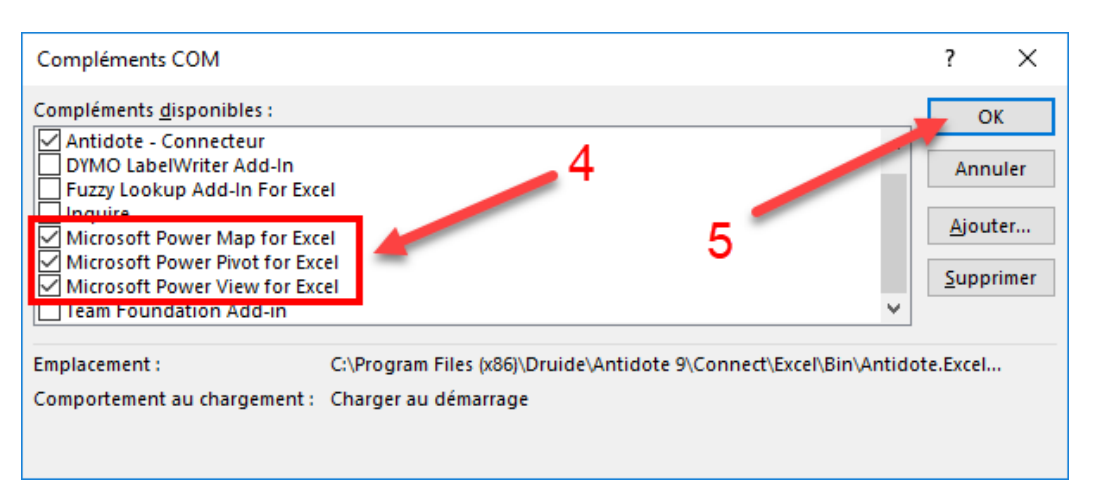

## 2. Ajout des compléments dans le ruban

2.1 Aller dans les Options d'Excel (Fichier/Options)

#### 2.2 Ajouter Power View au ruban en sélectionnant les éléments suivants

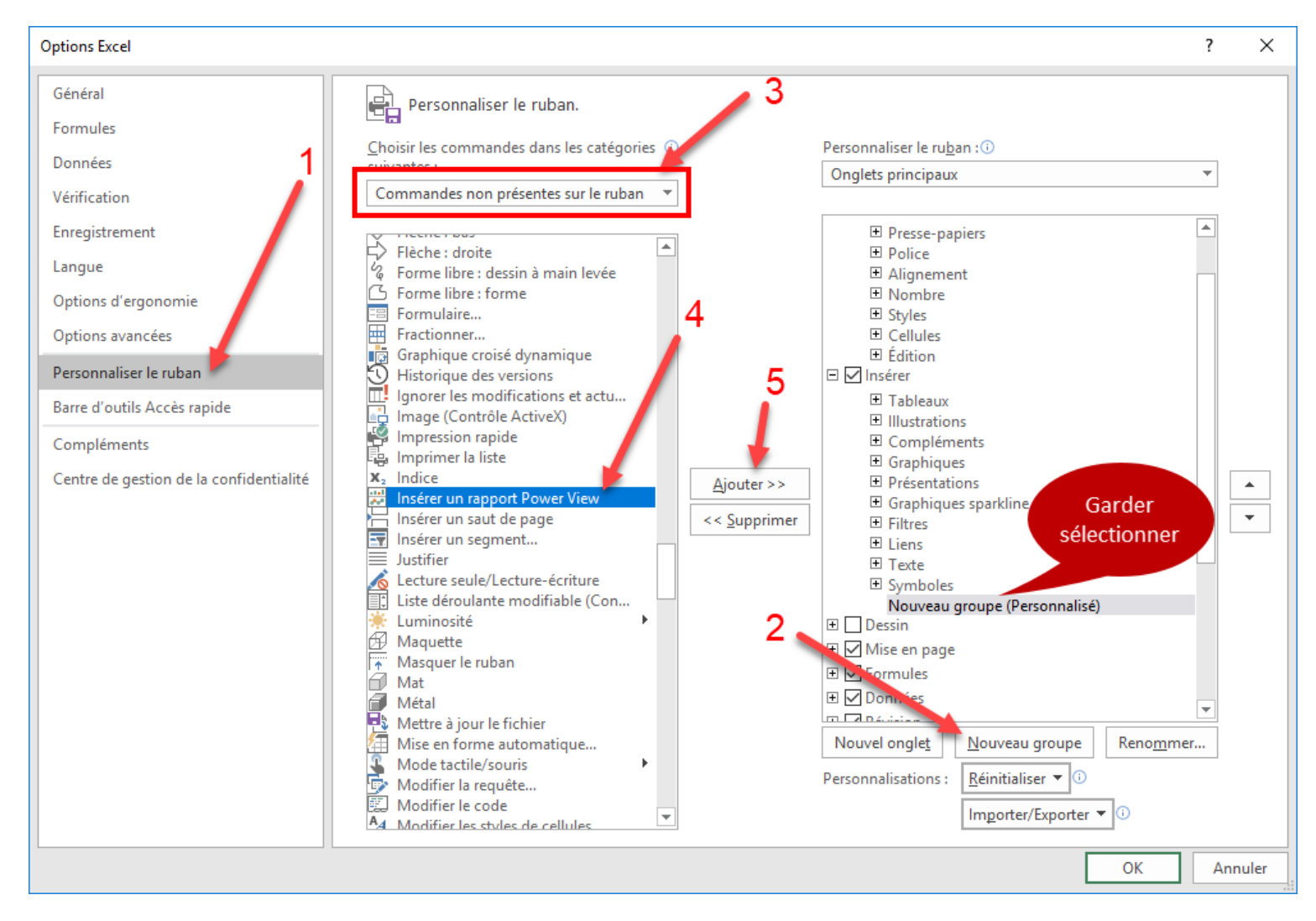

# 2.3 Activer les rubans spécifiques à Power Pivot et à Power View en cochant les cases suivantes